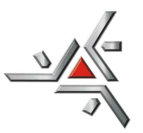

Pró-Reitoria de Pesquisa e Pós-Graduação

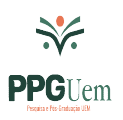

### Orientações para inserir no ePROTOCOLO os documentos referentes ao Edital 021/2024-PPG – Programa Institucional de apoio à Organização e Participação em Eventos Científicos relacionados à Pesquisa e Pós-Graduação

# SUBMISSÃO DOS DOCUMENTOS PELO SISTEMA

## ORDEM DE ENVIO:

Conforme orientação da CCR os arquivos DEVERÃO ser inseridos na ordem em que estão relacionados nos itens 5.2, letras de "a" a "f" (organização de eventos) e 5.3, letras de "a" a "i" (participação em eventos) DEVENDO o formulário específico (letra "a", ser assinado eletronicamente), conforme orientação do item 21.

## Observação 1: gerar um arquivo para cada documento:

Observação 2: os arquivos DEVEM estar no padrão PDF/A.

## FORMA DE ENVIO:

- 1. Acesse o sistema: www.eprotocolo.pr.gov.br
- 2. Clique em PROTOCOLO GERAL / MANUTENÇÃO DE PROCESSOS / INCLUIR PROCESSO
- 3. Para tipo de processo deixe: DIGITAL
- 4. Para órgão de cadastro deixe: UEM
- 5. Para espécie de documento: digite PROPOSTA
- 6. No campo número e ano: deixar em branco os dois campos
- 7. Para sigiloso: NÃO
- 8. Para assunto: na palavra chave 1, clique na LUPA, digite EDITAL, clique em PESQUISAR, escolha os dados abaixo, clicando no ícone verde da coluna SELECIONAR.

| PROCESSO DE MANIFESTAÇÃO DE INTERESSE | EDITAL | EDITAL |
|---------------------------------------|--------|--------|
|                                       |        |        |

- 9. Palavra Chave 2 por não ser campo obrigatório deixar sem preencher
- 10. Preencha os campos: PAÍS, ESTADO, CIDADE
- 11. Em LOCAL DE: clique na seta para baixo, caso tenha mais de um local de atividade, escolha o que condiz com o pedido em andamento
- 12. Em LOCAL PARA: no campo ÓRGÃO, clique e digite UEM; no campo LOCAL, digite UEM/PPG/CCR

Pró-Reitoria de Pesquisa e Pós-Graduação – Divisão de Captação e Acompanhamento de Recursos Av. Colombo, 5790 – Bloco 35 – sala 11 – CEP 87020-900 - Maringá - PR Fone: (44) 3011-4525 <u>sec-ccr@uem.br</u>

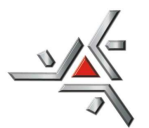

Universidade Estadual de Maringá

Pró-Reitoria de Pesquisa e Pós-Graduação

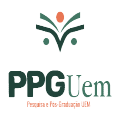

- 13. No campo INTERESSADO: com a marcação em NÃO AUTORIDADE, no campo TIPO, digite seu cargo (SERVIDOR, COORDENAÇÃO, CHEFE, ETC). No campo TIPO DE IDENTIFICAÇÃO não fazer seleção de nenhum dos itens. Em NOME COMPLETO digitar: NOME DO PROPONENTE.
- 14. Clique em INCLUIR INTERESSADO
- 15. As linhas do campo PROCESSO RELACIONADO não serão preenchidas
- 16. A linha do campo: INCLUIR PROCESSO RELACIONADO não será preenchida
- 17. No campo DETALHAMENTO digite: EDITAL 021/2024-PPG
- 18. Em DADOS DO REQUERENTE, digite a sigla do setor ou o nome do proponente, conforme o pedido. No campo E-MAIL constar o e-mail para recebimento dos trâmites. Com estes dados o sistema enviará e-mail de comprovante com o número do processo. O campo TELEFONE não é obrigatório. O campo MONITORAR ESTE PROTOCOLO não é obrigatório
- 19. Na segunda tela, após clicar em PRÓXIMO, o sistema já informa o número do processo
- 20. No campo INCLUIR DOCUMENTO, INFORMAÇÃO OU DESPACHO, em ARQUIVO, clique em ESCOLHER ARQUIVO e busque-os em PDF/A em seu computador. NÃO inserir os documentos nos anexos e NÃO inserir em rascunhos. Há um limite de 100Mb por arquivo. Inicie pela ordem em que deverão aparecer no processo, conforme item 5.2 para Organização de Eventos e 5.3 para pedidos de Participação em Eventos.
- 21. Para a assinatura do INTERESSADO no Formulário Específico, clique no ícone do CADERNO correspondente à linha do arquivo e aguarde o processamento. Assim que a caixa abrir, no campo DESTINATÁRIO, digite o nome do INTERESSADO, selecione o nome e clique em SOLICITAR ASSINATURA. Caso o interessado seja o próprio proponente clicar na caneta à frente do formulário e proceder assinatura.
- 22. Clique em TELA INICIAL. O processo estará em situação de pré-cadastro na aba MINHAS PENDÊNCIAS, visto que resta pendência de assinatura(s). Ao colocar o mouse na coluna SITUAÇÃO as pendências serão informadas. Aviso de finalização de pendência será enviado para seu e-mail cadastrado. Para conseguir fazer o envio, todas as pendências de assinatura deverão estar finalizadas
- 23. Os arquivos salvos como documentos ficam na área temporária do processo e podem ser visualizados ao clicar no nome do arquivo. Até este momento as folhas não estarão numeradas e os arquivos podem ser deletados.
- 24. Após assinatura do Formulário Específico pelo interessado e confirmação da inclusão de TODOS OS DOCUMENTOS na ordem indicada para cada pedido, clicar no botão ATUALIZAR VOLUME para numeração das folhas.
- 25. Ainda em tela inicial, aba MINHAS PENDÊNCIAS, clique no ícone da coluna CONCLUIR, referente ao processo e vá para o final da página. Clique no botão CONCLUIR E ENCAMINHAR para encerrar o procedimento de envio para a <u>CCR.</u>